## Einrichtung des Schul-WLANs für Apple-Geräte

## Einrichtung des Proxys

- 1. in den WLAN-Einstellungen auf das i an der rechten Seite des WLANs Schule drücken
- 2. ganz unten unter HTTP-PROXY das feld Proxy konfigurieren auswählen
- 3. Manuell anclicken
  - Server: 10.172.0.10
  - Port: 8080
- 4. anschließend wieder zur WLAN-Übersicht navigieren

## Anmeldung in das WLAN

- WLAN Schule anklicken und anmelden
  - Ameldedaten sind die Selben wie bei den Schul-PCs, das heißt 5 Buchstaben vom Vornamen . 5 Buchstaben vom Nachnamen